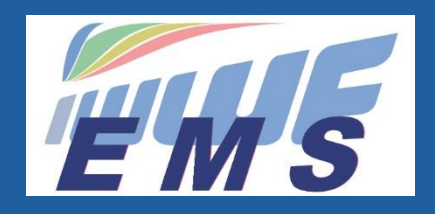

## IWWF Event Management System

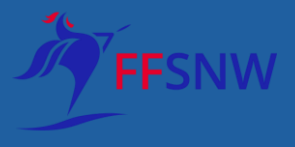

2021 – Commission Compétitions Fédérales

1

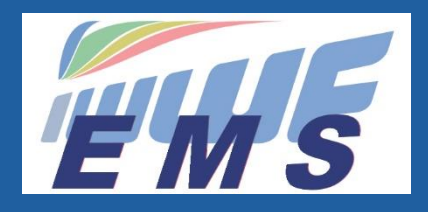

#### Définition de cet outil EMS

Cet outil déjà opérationnel permet à toutes les Fédérations et organisateurs de gérer la preparation des competitions puis la gestion des ces mêmes competitions à partir du 1er juin 2020 pour les disciplines suivantes :

Nu-pieds, ski Cable, Para, Wakeboard Bateau, Wakesurf and Ski Nautique (pas le Wakeboard Cable qui suivra en janvier 2021).

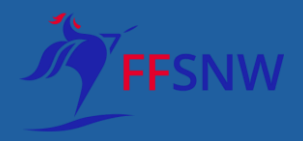

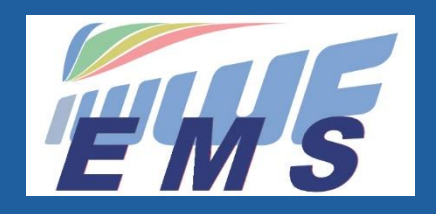

## **1.** Les fonctionalités d'EMS

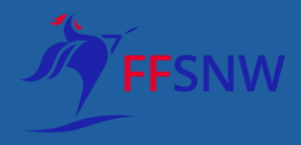

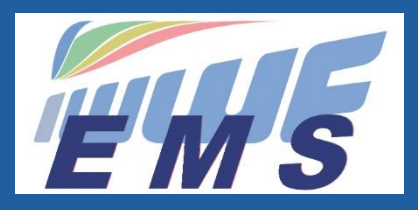

#### Fonctionalités déjà disponibles

- L'enregistrement des utilisateurs
- Généralites sur EMS et les informations sur les compétitions
- Les fédérations
- Les profils des athlètes
- Les profils des Officiels et des différents membres
- Approbation des processus pour athlètes, officiels and competitions
- Information sur les sites de compétition
- Le calendrier des compétitions
- L'inscription des compétitions
- L'inscription des athlètes et des officiels à des compétitions
- Transfert de l'historique des données
- Chargement des inscriptions des athlètes et des officiels de EMS vers le système de calcul d'E. Lion
- Chargement des listes de departs et des résultats du logiciel de calcul d'E. Lion vers EMS pour la discipline du ski nautique (les autres sont encore en développement)

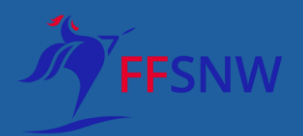

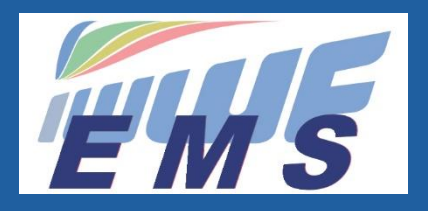

#### Fonctionalités déjà disponibles

- La licence IWWF suite à la décision prise au Congrès en Malaisie en 2019
- La mise en place d'une inscription familiale pour une même famille (enfant/ conjoint) avec un même identifiant et mot de passe
- Système d'envoi de courriel aux officiels et athletes via EMS
- Mise à jour des Ranking Lists pour toutes les disciplines
- Intégrer les listes des athletes sélectionnables aux competitions à titre
- Ajouts de champs de données supplémentaires dans le profil des athletes et de l'enregistrement des compétitions

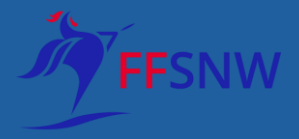

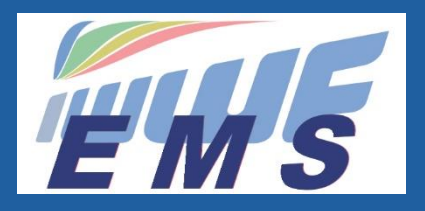

#### Fonctionalités additionnelles et futures

De nouvelles fonctionalités sont d'ores et déjà prévues pour les futures version d'EMS. La version 1 ne couvre que les fonctionalités basiques. Voici les fonctionalités prévues au cours de 2021:

- La nécéssité de mettre en place la discipline du wakeboard cable reporté en 2022
- Paiement des droits d'inscription aux competitions par Paypal/cartes de credit aux organisateurs

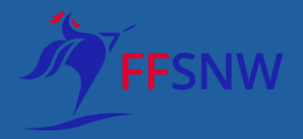

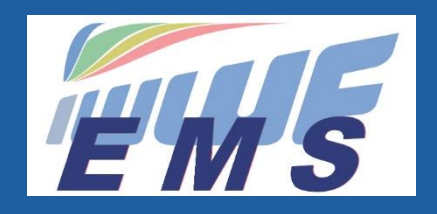

## 2. Comment accéder à EMS ?

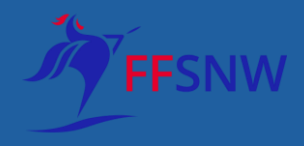

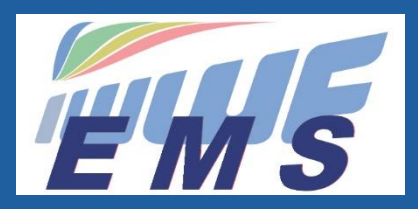

#### www.iwwf.sport

| International waterski and wakeb x +                                                                                                    | - 0 ×                      |
|----------------------------------------------------------------------------------------------------|----------------------------|
| ← → C (② Not secure   iwwf.sport                                                                                                    | * 0 😜 :                    |
| 👯 Apps 📀 MYTF1 VOD 🚳 FR TV PLUZZ 🤄 CANAL VOD 🔊 XE 📀 MeBlue 📀 ZuKB 【 ZKB 📀 SWISSCARDS 📀 VisecaOne 📀 CA 📀 CS 💆 Leo 🚥 RTS 📑 FB 🌋 EARes 🍿 EA 📀 EMS-T | » 📙 Other bookmarks        |
| f Ø 🕨 🖂                                                                                                    |                            |
| Official Towboats                                                                                                    |                            |
| En cliquant ici                                                                                                    |                            |
| Home News ~ Events ~ Disciplines ~ Anti Doping ~ Safe Sport ~ Resources ~ About IWW                                                              |                            |
| Most Recent News Waterski & Wakeboard – Understanding Our Sport Event Management System                                                          |                            |
| WWF Licence - Update on Implementation                                                                                                    |                            |
| Introduction to Cable Wakeboarding                                                                                                    | Privacy-Terms              |
| 📰 🔎 🕂 🔯 Sent Items - peter.frei@f 🥥 International waterski an 🚾 🖈 😰 📜 Invoices 2020 🛛 🧔 🕢 🐼 🚳 🛴 🗘 🤹 🧖 🕼                                          | 19:56<br>DEU 27/01/2020 23 |

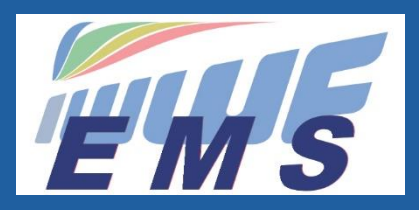

### https://ems.iwwf.sport

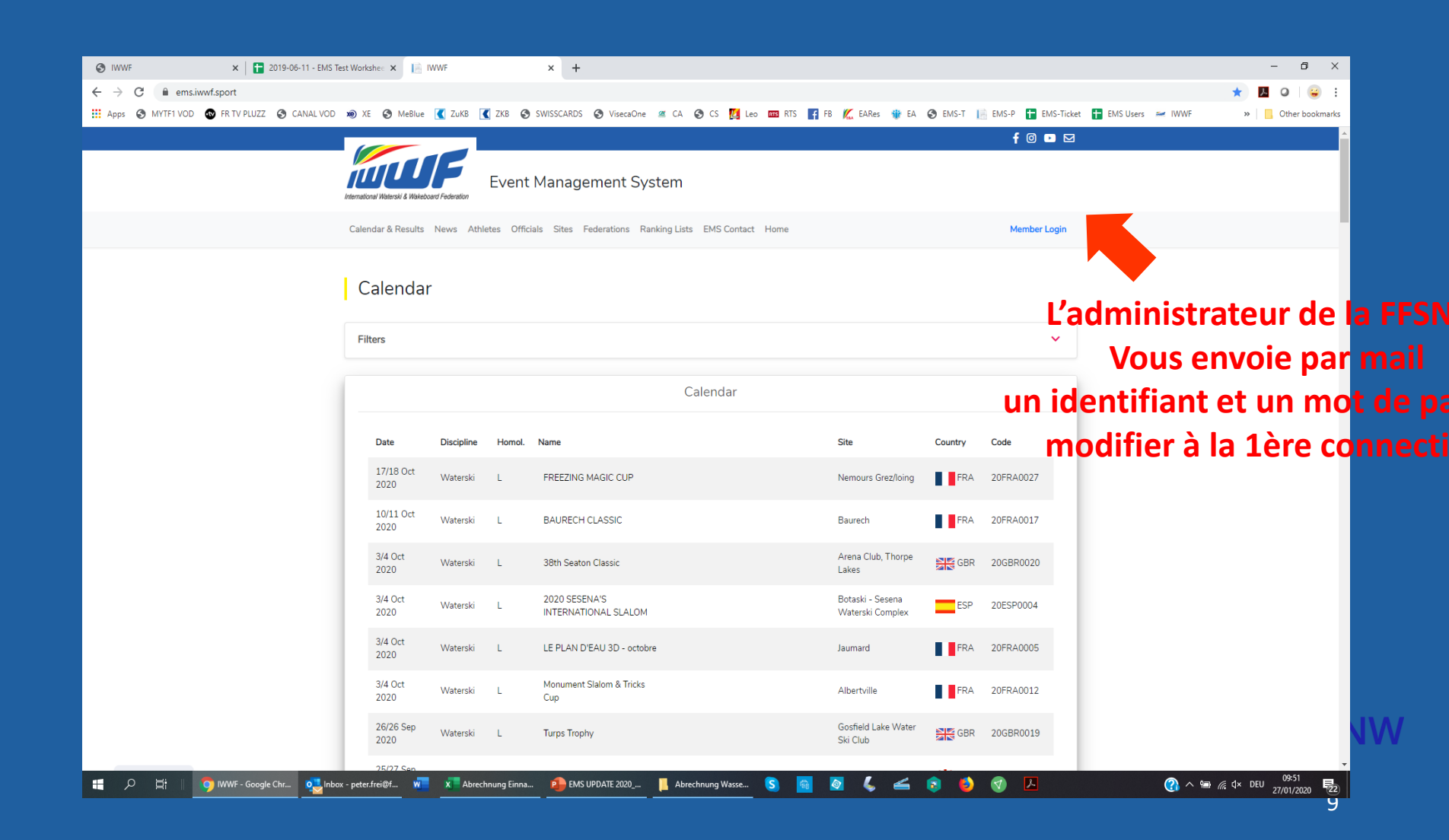

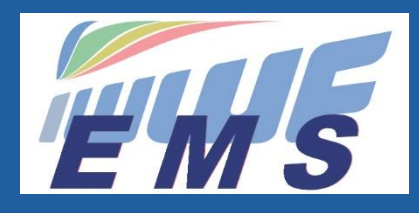

### 3. Comment mettre à jour mon profil EMS ?

Il existe différents profils :

- o Athlète
- $\circ$  Officiel
- Organisateur
- Je peux cumuler 1, 2 ou 3 profils

| Identity: Athlete         | ~      |
|---------------------------|--------|
| Identity: Member/Official | ~      |
| Back                      | Update |

En cliquant sur le menu déroulant, accéder à vos informations personnelles : adresse, n° de tel, photo, etc... puis cliquer sur le bouton UPDATE

Si un de vos profils est manquant ou s'il est incomplet envoyez un mail à votre contact FFSNW.

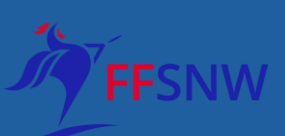

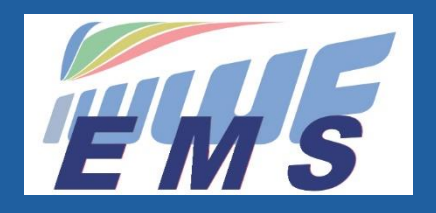

### 4. La Licence IWWF et la licence française

Tous les athlètes devront avoir souscrit :

- Ia Licence IWWF
- > la licence française avant de pouvoir s'inscrire à une compétition

En début de saison les profils ATHLETES seront mis en INACTIF. Les athlètes auront accès à leur profil mais ne pourront pas encore s'inscrire à une compétition. Ils seront réactivés dés qu'ils auront souscris à la licence française.

Les officiels devront avoir souscrits à la licence française UNIQUEMENT. Comme les ATHLETES leur profil OFFICIEL sera INACTIVé jusqu'à la souscription de la licence française.

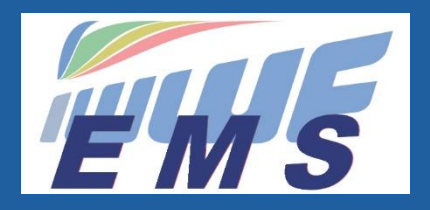

#### Licence IWWF

- L'IWWF a décidé de mettre en place une licence spécifique (USD25.00 annuellement ou USD7.00 par compétition) qui permettra d'aider financièrement et de réduire les coûts des organiseurs des futurs évènements mondiaux à titres principalement les Championnats du Monde de ski nautique OPEN qui incluent l'organisation du Congrès IWWF.
- Cela devrait permettre d'avoir plus de candidats-organisateurs intéressés à la tenue de tels événements. De ce fait l'IWWF aura un plus grand choix pour sélectionner le site qui présentera les meilleures conditions pour les athlètes, leur permettant ainsi d'être au mieux de leurs performances.
- L'IWWF compte sur le soutien de toutes les fédérations nationales pour atteindre cet objectif parce qu'il est dans l'intérêt de nos athlètes et de notre sport.

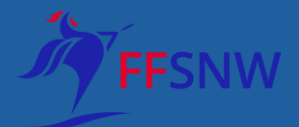

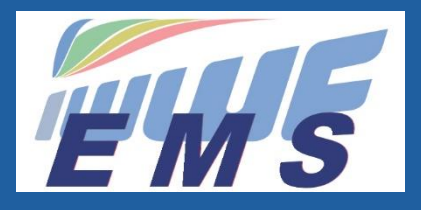

## Est-ce que la licence est obligatoire pour tous les Athlètes qui participent à une competition RL ?

- OUI, elle concerne tous les athlètes souhaitant participer à des competitions Ranking List (et pas seulement les athlètes qui veulent voir apparaitre leur résultat et leur nom sur les Ranking Lists!).
- Un athlète peut ne pas être intéressé à faire partie de la Ranking List mondiale.En revanche il est certain qu'il apprécie que les competitions Ranking List auxquelles il participe lui garantissent de bonnes conditions de ski : un site de qualité, des officiels expérimentés et compétents (juges/pilotes), des équipements techniques performants et de qualité (slalom, tremplin, video, bateau), la publicité (live streaming, relations publiques, social media, etc.), des infrastructures professionnelles ainsi que le facteur motivant et valorisant de pouvoir skier en compagnie d'athlètes de haut niveau
- Il serait simplement juste que TOUS les athlètes participant à la MÊME compétition paient la MÊME licence.
- Les officiels non-athlètes n'ont pas besoin de souscrire à la licence IWWF

FFS

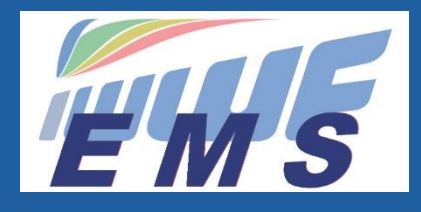

#### Comment souscrire la licence IWWF ?

- Le Comité Directeur de l'IWWF a décidé que la licence IWWF sera appliquée à toutes les competitions Ranking List qui auront lieu à partir du 1er Janvier 2021
- Elle ne peut être souscrite que sur EMS.

|                        |                 | > So                        | oit u        | ne fois           | connec                | tée à so          | n profi            | il EMS      | My Profile<br>COITOU Annie |        |
|------------------------|-----------------|-----------------------------|--------------|-------------------|-----------------------|-------------------|--------------------|-------------|----------------------------|--------|
|                        |                 | > So                        | oit s        | ur la pa          | artie pul             | olique d          | 'EMS               |             |                            |        |
| EMS                    | Event           | Management Syst             | em           |                   |                       |                   |                    |             | Personal Infor             | mation |
| Calendar & Results New | ws Athletes Off | icials Sites Federations Ra | inking Lists | Video Tutorials ( | Contact EMS Go to IWV | /F.SPORT coitouan | nie@hotmail.com    | En cliquant | First Name                 | Annie  |
|                        |                 |                             |              |                   |                       |                   |                    | ici .       | Last Name                  | COITOU |
| Athletes               |                 |                             |              |                   |                       | 2 Purch           | nase IWWF Licenses |             | Gender                     | Female |
| Filters                |                 |                             |              |                   |                       |                   | •                  |             | Date of Birth              |        |
| Last name              |                 | First name                  |              | Code              |                       | Year Of Birth     | ~                  |             | country of Origin          | FRA    |
| Last Name              |                 | First Name                  |              | Athlete Code      |                       | e.g. 1988 , 2002  |                    |             |                            |        |
| Discipline             |                 | Status                      |              | Gender            |                       | Country           |                    |             | If you want a license g    | o to   |
| -                      | ~               | -                           | ~            | -                 | ~                     | France            | ~                  |             | Purchase IWWF License      | 5      |
| Search Reset all       |                 |                             |              |                   |                       |                   |                    |             |                            |        |
| Country                | * Name          |                             | •            | Gender            | ¢ Code                | Disciplin         | es                 |             |                            | J FFS  |
| FRA                    | ACCARD A        | udrey                       |              | F                 | FRA632011630          | WSKI              |                    |             |                            |        |
| FRA                    | ACKERER I       | Damien                      |              | M                 | FRA112006086          | WSKI              |                    |             |                            | 14     |
| FKA                    | ADAM Julie      |                             |              | F                 | FRAU82006087          | WSKI              |                    |             |                            |        |

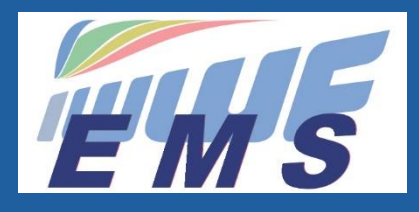

# *Je suis ATHLETE : Comment s'inscrire à une competition ?*

- A partir de son profil EMS
- Cliquer sur Competitions dans le menu à gauche

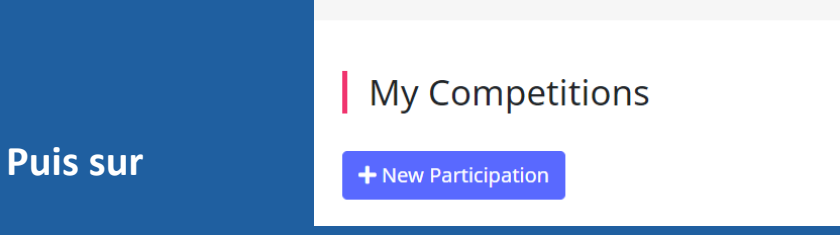

• A l'aide des filtres et menus déroulants rechercher les competitions désirées puis cliquer sur Search

| Select Comp | petition   |               |          |   |
|-------------|------------|---------------|----------|---|
| Filters     |            |               |          | ^ |
| Name        | Discipline | Code          |          |   |
|             | -          | ~             |          |   |
| Date From   | Date To    | Confederation | Country  |   |
| 06/03/2021  |            | -             | ✓ France | ~ |

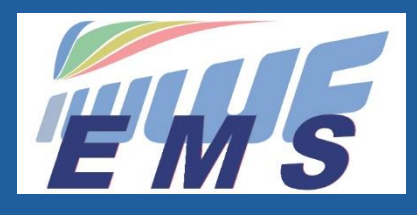

# Je suis ATHLETE : Comment s'inscrire à une competition ? suite

• Cliquer sur SELECT à droite de la competition

Back

| Select Co           | ompetition                          |         |          |                    |            |                  |        |
|---------------------|-------------------------------------|---------|----------|--------------------|------------|------------------|--------|
| Filters             |                                     |         |          |                    |            |                  | ~      |
| Show 10 v entr      | ries                                |         |          |                    | Search:    |                  |        |
| Competition<br>Date | Competition Name                    | Country | Code     | Site               | Discipline | Type /<br>Homol. |        |
| 15-16 May 2021      | Magic Cup                           | FRA     | 21FRA041 | Nemours Grez/loing | Waterski   | INTER /          | Select |
| 5-6 Jun 2021        | Ski Caraibes Albertville SLALOM CUP | FRA     | 21FRA005 | Albertville        | Waterski   | INTER /          | Select |
| 12-13 Jun 2021      | Championnats de Ligue Ile de France | FRA     | 21FRA036 | Nemours Grez/loing | Waterski   | INTER /          | Select |
|                     |                                     |         |          |                    |            |                  |        |

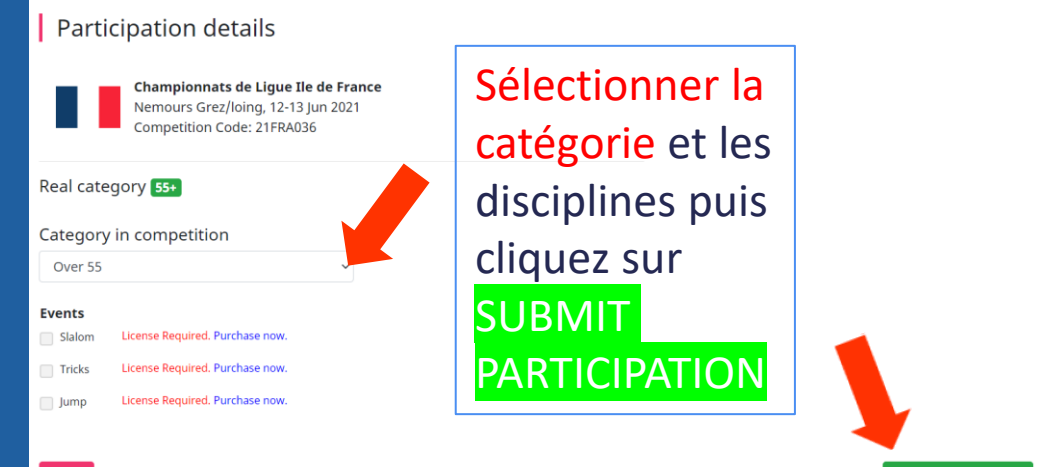

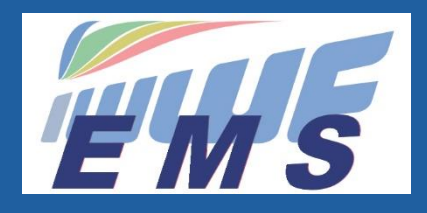

## *Je suis ATHLETE : comment savoir si mon inscription est validée ?*

Différentes situations :

- Je suis retenu : mon inscription est validée par l'organisateur
- je suis en WAITING LIST jusqu'à l'ACCEPTATION ou LE REJET de mon inscription par l'organisateur

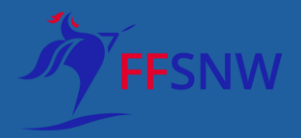

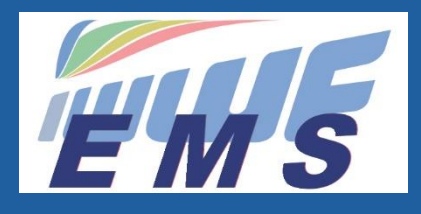

# *Je suis OFFICIEL : comment candidater à un jury de competition ?*

- Sélectionnez dans le menu à gauche la rubrique My Competition Panel
- Cliquez sur New Participation

| My Com<br>+ New Participa<br>Show 50 v en | petition anels<br>ation |              |           |            |                 |                        | Sea  | rch:                  |    |
|-------------------------------------------|-------------------------|--------------|-----------|------------|-----------------|------------------------|------|-----------------------|----|
| Competition 👻<br>Date                     | ¢<br>Competition Name   | ¢<br>Country | ÷<br>Code | \$<br>Site | ÷<br>Discipline | Type / $	au$<br>Homol. | Duty | Application<br>Status | \$ |

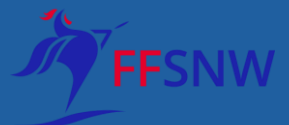

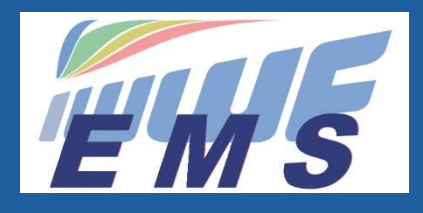

# *Je suis OFFICIEL : comment candidater à un jury de competition ?*

• Sélectionnez la compétition en cliquant sur Select à droite

| Select Co       | mpetition                |            |         |          |                    |            |         |        |  |
|-----------------|--------------------------|------------|---------|----------|--------------------|------------|---------|--------|--|
| Filters         |                          |            |         |          |                    |            |         | ^      |  |
| Name            | e Discipline             |            |         | Code     |                    |            |         |        |  |
| Date From       |                          | - v        |         |          | deration           | Country    |         |        |  |
| 06/03/2021      |                          |            |         | -        | veration           | France     | France  |        |  |
| Search Reset al |                          |            |         |          |                    | Coarda     |         |        |  |
| Competition     | ries                     |            |         |          |                    | Search:    | Type /  |        |  |
| Date            | Competition Name         |            | Country | Code     | Site               | Discipline | Homol.  |        |  |
| 15-16 May 2021  | Magic Cup                |            | FRA     | 21FRA041 | Nemours Grez/loing | Waterski   | INTER / | Select |  |
| 5-6 Jun 2021    | Ski Caraibes Albertville | SLALOM CUP | FRA     | 21FRA005 | Albertville        | Waterski   | INTER / | Select |  |

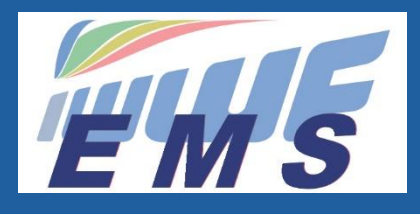

# *Je suis OFFICIEL : comment candidater à un jury de competition ?*

 Sélectionnez les différentes fonctions du jury à gauche et à droite sélectionnez role d'officiel puis cliquez sur Submit Participation

| Code: M00059          | >             | Competition Code: 21FRA005<br>Discipline: Waterski |
|-----------------------|---------------|----------------------------------------------------|
| Select Duties         |               |                                                    |
| 🗋 Chief Judge         | -             |                                                    |
| Assistant Chief Judge | - ~           |                                                    |
| Homologator           | - *           |                                                    |
| Assistant Homologator | - *           |                                                    |
| Scorer                | - *           |                                                    |
| Assistant Scorer      | - *           |                                                    |
| 🔲 Judge               | - *           |                                                    |
| Chief Driver          | - *           |                                                    |
| Driver                | - *           |                                                    |
| TechOff               |               |                                                    |
| Safety Director       |               |                                                    |
| Medical Officer       |               |                                                    |
|                       |               |                                                    |
| Back                  | Submit Partic | ipation                                            |

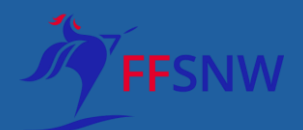

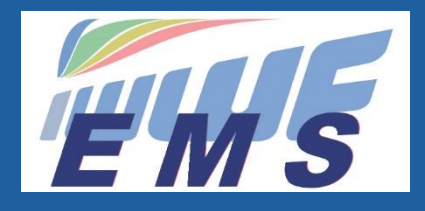

Je suis OFFICIEL : comment savoir si ma candidature est acceptée par l'organisateur ?

- Une fois votre candidature effectuée, elle est notifiée dans le profil de l'organisateur
- Il devra l'ACCEPTER ou LA REJETER
- Chaque officiel doit souscrire une licence française
- Mais pas une licence IWWF

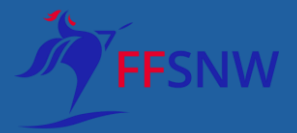

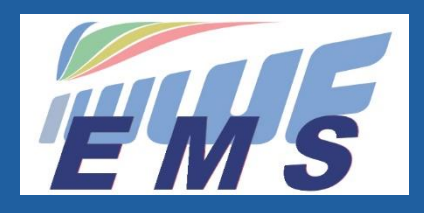

- Enregistrer sa competition puis Submit
- Une fois votre competition enregistrée et validée par le fed admin
- Vous pouvez la modifier. Elle sera "submitée" à nouveau et validée par le fed admin
- Votre compétition sera visible par tous dans la version publique d'EMS

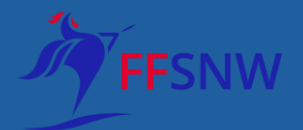

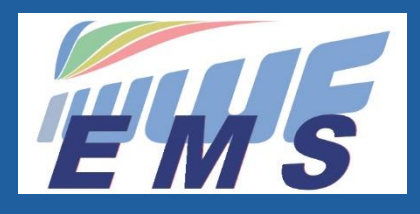

- modifier l'ENTRY STATUS en Registration OPEN puis en CLOSED
- Indiquer un nombre de participant maximum dans Entry limit
- Astuce : indiquez le chiffre 1 et tous vos athletes seront en WAITING LIST sauf le 1er inscrit
- Si vous indiquez 10 par ex. Les athletes inscrits à partir du 11ème seront en waiting list

| Entry Options: |   |                      |   |   | · · · · · · · · · · · · · · · · · · · |
|----------------|---|----------------------|---|---|---------------------------------------|
| Entry Type     |   | Entry Status         |   |   | Entry Limit                           |
| Open           | ~ | Registration Pending |   | ~ | Empty = Unlimite                      |
| ntry Deadline  |   | Entry Fee Currency   |   |   |                                       |
| 31/05/2021     |   | EUR                  | ~ |   |                                       |

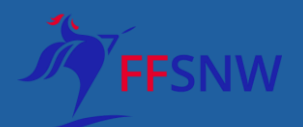

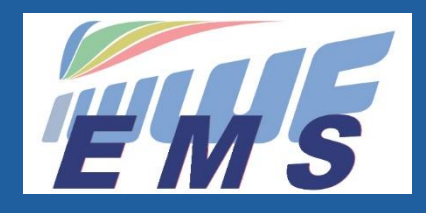

• Cliquer sur PARTICIPATIONS pour voir vos ATHLETES inscrits

| Magic Cup - 21FRA041 |            |                |           |         |               |                   |             |        |  |  |  |
|----------------------|------------|----------------|-----------|---------|---------------|-------------------|-------------|--------|--|--|--|
| Competition Details  | Jury Panel | Participations | Startlist | Results | Download File | Livestreaming URL | Attachments | Emails |  |  |  |
| + New Participation  | 🗴 Export į | participations |           |         |               |                   |             |        |  |  |  |

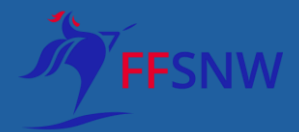

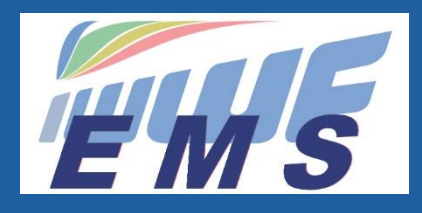

- Gérer sa liste en ACCEPTANT ou en REJETANT l'inscription
- L'athlète ne reçoit pas de mail automatique après acceptation ou refus

|                                                                             |                                                | 5                                                                       |                                |                 |                                                                                                    |        |                                               |                                                              |        |             |        |
|-----------------------------------------------------------------------------|------------------------------------------------|-------------------------------------------------------------------------|--------------------------------|-----------------|----------------------------------------------------------------------------------------------------|--------|-----------------------------------------------|--------------------------------------------------------------|--------|-------------|--------|
| how 50 v ent                                                                | tries                                          |                                                                         |                                |                 |                                                                                                    |        |                                               | S                                                            | earch: |             |        |
| Athlete 🗸 C                                                                 | country ‡                                      | Category/Age                                                            | ÷ Even                         | t ‡             | Participation Status                                                                                                    | ≑ Entr | y Date                                        | \$                                                           |        |             |        |
| DETRY Celine                                                                | BEL                                            | Open F (33)                                                             | Slalor                         | m 🔹             | <ul> <li>Accepted</li> </ul>                                                                                                    | 11.03  | .2021 08                                      | :52 Move                                                     | e to W | aiting List | Remove |
| howing 1 to 1 of                                                            | 1 entries                                      |                                                                         |                                |                 |                                                                                                    |        |                                               |                                                              |        | Previous    | 1 Next |
|                                                                             |                                                |                                                                         |                                |                 |                                                                                                    |        |                                               |                                                              |        |             |        |
|                                                                             |                                                |                                                                         |                                |                 |                                                                                                    |        |                                               |                                                              |        |             |        |
| Waiting List P                                                              | articipatic                                    | ons                                                                     |                                |                 |                                                                                                    |        |                                               |                                                              |        |             |        |
| Waiting List P                                                              | Participatic                                   | ons                                                                     |                                |                 |                                                                                                    |        |                                               | Si                                                           | earch: |             |        |
| Waiting List P                                                              | Participatic<br>tries                          | ons<br>Category/                                                        | Age ‡                          | Event           | Participation S                                                                                                    | Status | ¢ E                                           | Si<br><b>ntry Date</b>                                       | earch: |             |        |
| Waiting List P how 50 v ent Athlete v MATHET Hubert                         | Participatio                                   | <ul> <li>Category/A</li> <li>Over 55 M (</li> </ul>                     | <b>Age</b> ≑<br>(58)           | Event<br>Slalom | <ul> <li>Participation S</li> <li>WaitingList</li> </ul>                                                                                                    | Status |                                               | Si<br><b>ntry Date</b><br>4.03.2021 15:22                    | earch: | Accept      | Remove |
| Waiting List P<br>how 50 v ent<br>Athlete v<br>MATHET Hubert<br>MATHET Karl | Participation<br>tries Country Country SUI SUI | <ul> <li>Category/A</li> <li>Over 55 M (</li> <li>Under 21 M</li> </ul> | <b>Age</b> ≑<br>[58)<br>I (18) | Event<br>Slalom | *       Participation S         •       •         •       •         •       •         •       •         •       •         •       •         •       •         •       •         •       •         •       •         •       •         •       •         •       •         •       •         •       •         •       •         •       •         •       •         •       •         •       •         •       •         •       •         •       •         •       •         •       •         •       •         •       •         •       •         •       •         •       •         •       •         •       •         •       •         •       •         •       •         •       •         •       • <t< td=""><td>Status</td><td><ul> <li>E</li> <li>14</li> <li>14</li> </ul></td><td>Si<br/><b>ntry Date</b><br/>4.03.2021 15:22<br/>4.03.2021 15:31</td><td>earch:</td><td>Accept</td><td>Remove</td></t<> | Status | <ul> <li>E</li> <li>14</li> <li>14</li> </ul> | Si<br><b>ntry Date</b><br>4.03.2021 15:22<br>4.03.2021 15:31 | earch: | Accept      | Remove |

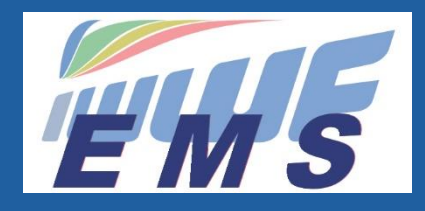

#### **ORGANISATEUR :**

#### Export de fichiers Excel pour gérer votre liste de participants

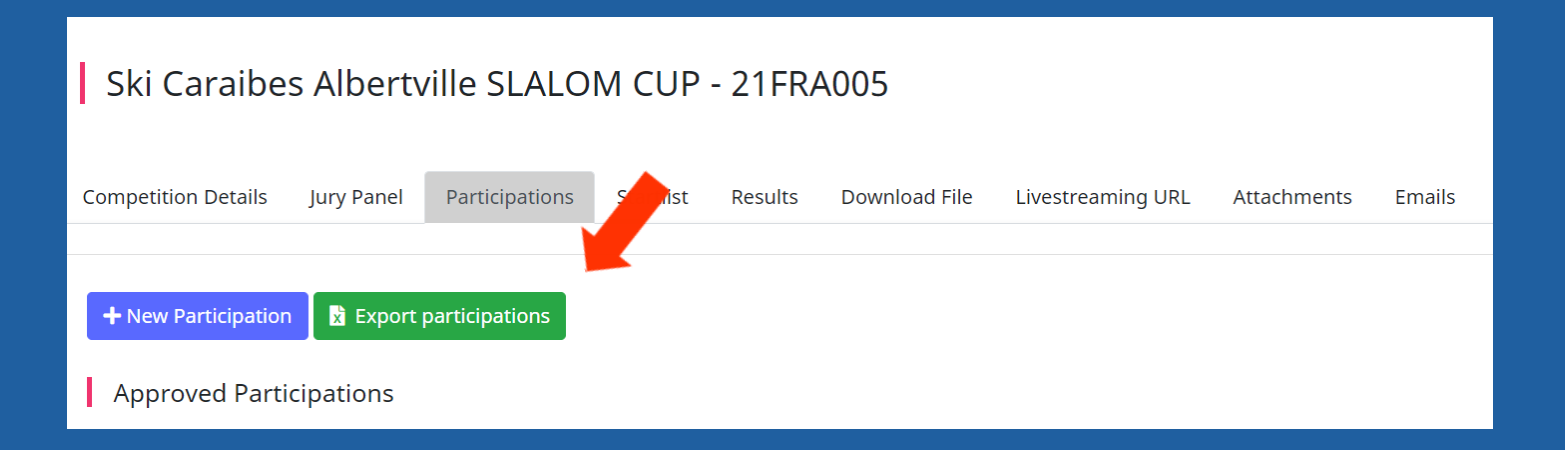

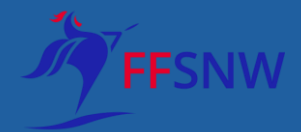

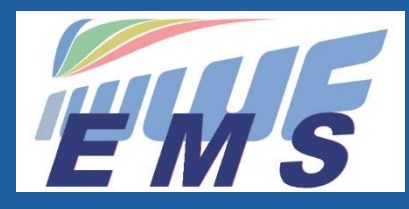

• Gérer sa liste d'OFFICIEL en ACCEPTANT ou en REJETANT l'inscription

| Competition Details                                      | Jury Panel | Partic | ipations Startlist      | Results | Download File Livestrea      | ming URL   | Attachments | Emails |  |  |  |  |
|----------------------------------------------------------|------------|--------|-------------------------|---------|------------------------------|------------|-------------|--------|--|--|--|--|
|                                                          |            |        |                         |         |                              |            |             |        |  |  |  |  |
| + Add Official         Show 50 ✓ entries         Search: |            |        |                         |         |                              |            |             |        |  |  |  |  |
| Official                                                 | - Count    | ry ‡   | Duty                    | ¢       | Application Status $\  \   $ | Date ‡     |             |        |  |  |  |  |
| BISCHOFBERGER Patrick                                    | :          | A      | Assistant Homologator   | HN      | 🚀 Invited By Fed/Organiser   | 08/03/2021 |             | Cancel |  |  |  |  |
| COITOU Annie                                             | FR         | RA     | Scorer <b>51</b>        |         | 🚀 Invited By Fed/Organiser   | 04/03/2021 | Accept      | Reject |  |  |  |  |
| DELACOUR Arnaud                                          | FR         | A      | Judge                   |         | 🚀 Invited By Fed/Organiser   | 08/03/2021 |             | Cancel |  |  |  |  |
| FAVERIAL Jerome                                          | FR         | A      | Judge 🗾                 |         | 🚀 Invited By Fed/Organiser   | 08/03/2021 |             | Cancel |  |  |  |  |
| MALOBERTI Rene                                           | FR         | A      | Homologator             |         | 🚀 Invited By Fed/Organiser   | 08/03/2021 |             | Cancel |  |  |  |  |
| MOULANIER Eudes                                          | FR         | A      | Judge <u>J</u> 1        |         | 🚀 Invited By Fed/Organiser   | 08/03/2021 |             | Cancel |  |  |  |  |
| PROT-FAVERIAL Sophie                                     | FR         | A      | Judge J3-2E             |         | <mark>⊗</mark> Canceled      | 10/03/2021 |             |        |  |  |  |  |
| PROT-FAVERIAL Sophie                                     | FR         | RA     | Judge J3-2E             |         | ⊗ Canceled                   | 10/03/2021 |             |        |  |  |  |  |
| SOURTY Virginie                                          | FR         | RA     | Assistant Chief Judge 🥊 | 1       | × Rejected                   | 08/03/2021 |             |        |  |  |  |  |
| SOURTY Virginie                                          | FR         | RA     | Scorer <b>S1</b>        |         | × Rejected                   | 08/03/2021 |             |        |  |  |  |  |
|                                                          |            |        |                         |         | A.A                          | 00/02/2024 |             |        |  |  |  |  |

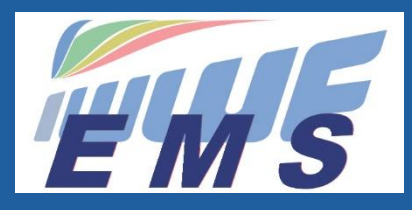

Envoyer un email aux participants et/ou aux officiels

#### Ski Caraibes Albertville SLALOM CUP - 21FRA005

| ompetition Details | Jury Panel | Participations | Startlist | Results | Download File | Livestreaming URL | Attachments | Emails |  |  |  |
|--------------------|------------|----------------|-----------|---------|---------------|-------------------|-------------|--------|--|--|--|
| + New email        |            |                |           |         |               |                   |             |        |  |  |  |
| 🚀 Sent             | Sent       | Sent At        |           |         | Ву            | Sub               | Subject     |        |  |  |  |
| Draft              |            | No data        |           |         |               |                   |             |        |  |  |  |
|                    |            |                |           |         |               |                   |             |        |  |  |  |

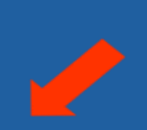

#### Competition email

Ski Caraibes Albertville SLALOM CUP Ski Caraibes Albertville, 134 route de Fréterive 73220 Aiton 5-6 Jun 2021 Competition Code: 21FRA005

#### Show 11 recipients 🖸 Reset all

#### Subject

 Body
 Size
  $\checkmark$  Font
  $\blacksquare$  I U  $\blacksquare$   $\blacksquare$ 

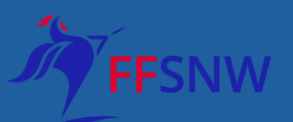

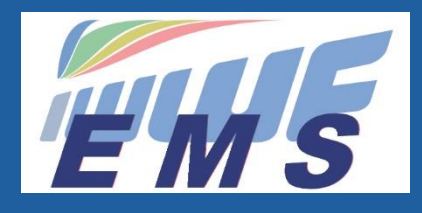

### SCORER ou CALCUL : Rôle & fonctions

- Cliquer sur l'onglet DOWNLOAD FILE et le bouton
   DOWNLOAD FILE pour charger le fichier de SCORING
- Retrouver le fichier dans le SCORING program
- Vous aurez accès au bouton UPLOAD FILE pour charger les résultats

| Compension Details | Jury Panel | Participations | Startlist        | Results | Download F | ile Livestreami | ng URL Atta             | achments | Emails |    |
|--------------------|------------|----------------|------------------|---------|------------|-----------------|-------------------------|----------|--------|----|
| Download File      |            |                |                  |         |            |                 |                         |          |        |    |
| Show 10 v entri    | es         |                |                  |         |            |                 | S                       | earch:   |        |    |
| Date               |            | Filename       |                  |         | \$         | User            |                         |          |        | \$ |
| 16.03.2021 22:27   |            | 21FRA041_I     | 21FRA041_EMS.XML |         |            |                 | coitouannie@hotmail.com |          |        |    |

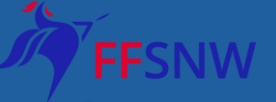

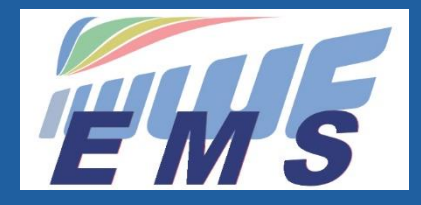

## les vidéos d'EMS

## Retrouvez toutes les vidéos tutoriales en cliquant sur le lien

## https://ems.iwwf.sport/Legal/Resource

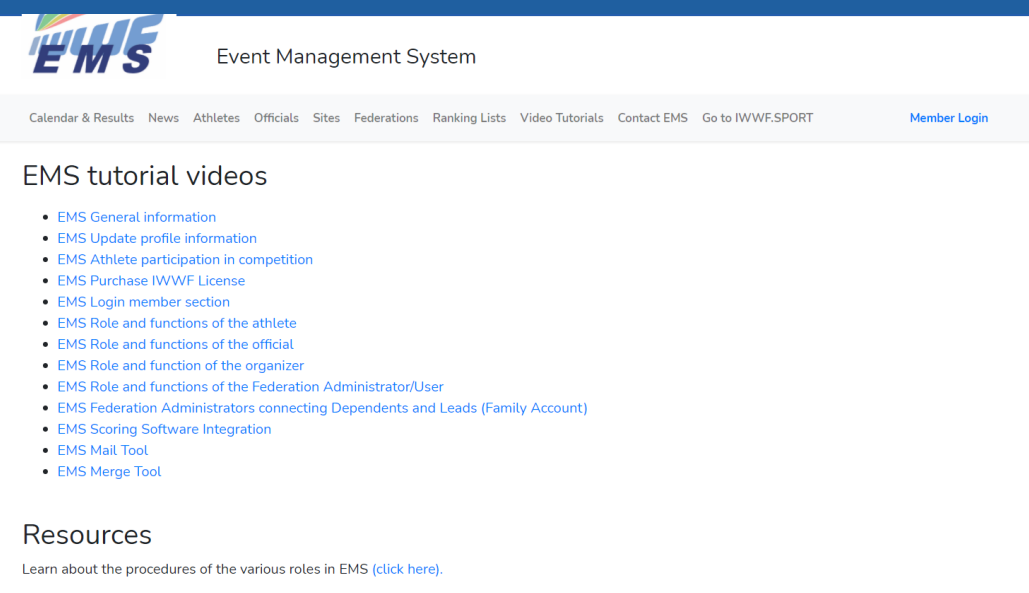

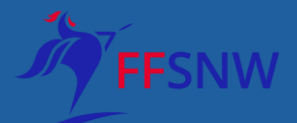

Learn how to use the EMS system (click here).

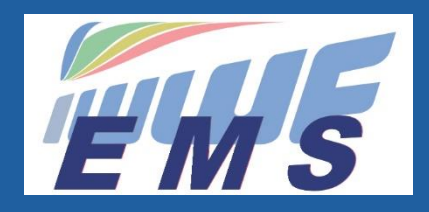

5. Contact de la FFSNW

#### EMS Project Management/Development Peter Frei (treasurer@iwwf.sport)

#### Implementation Team Peter Frei Morten Froulund Hannu Rintanen

#### Votre contact à la FFSNW

Annie Coitou <u>coitouannie@hotmail.com</u> Virgine Sourty <u>virginie.sourty@gmail.com</u> Muriel Fromiau <u>mfromiau@hotmail.com</u>

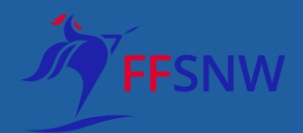